## How to Create a Manually Graded Activity

This document contains instructions on how to create a manually graded activity and categorize them within the gradebook.

1. On the course page, click Grades to open the Grader Report for the course.

|   | Online | Dashboard My courses Certificates |                                             |        |                |  |  |
|---|--------|-----------------------------------|---------------------------------------------|--------|----------------|--|--|
|   | Course | Settings                          | Participants                                | Grades | Reports More ~ |  |  |
| × |        | -                                 | Advantage - (FAT 3e) ASE 6 Electrical (UAT) |        |                |  |  |

2. Click the Grader Report dropdown in the top left and select Gradebook setup from the list.

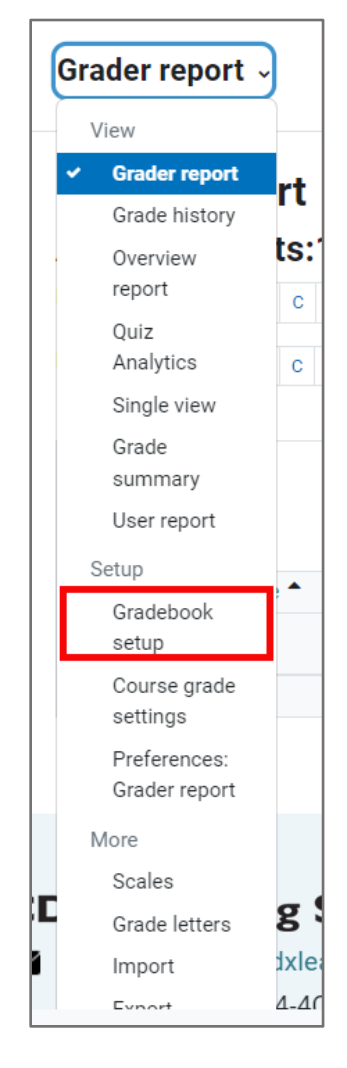

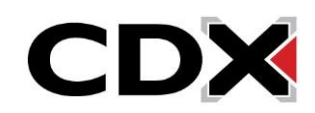

3. Click Add grade item.

| Gradebook setup ~ | Add grade item | Add category |
|-------------------|----------------|--------------|
|                   |                |              |

- 4. The New grade item page opens, ready for you to name the new activity, specify how to grade it, and specify a grade category. Enter a name for the activity in Item name. Click the Grade type dropdown and click Value to assign a numerical value, Scale to assign an item in an available list, or Text to provide feedback only. If this will be a non-graded activity, select None.
  - Depending on the Grade type you chose, some parameters may be unavailable. For example, the Scale field is available only if you selected the Scale grade type.
     Maximum grade and Minimum grade are available only if you selected the Value grade type. Depending on the Grade category selected, Item weight may be modified.

| New grade item                      |                                                            |
|-------------------------------------|------------------------------------------------------------|
| ✓ Grade item                        |                                                            |
| Item name                           |                                                            |
| Show more                           |                                                            |
| Grade type                          | ✓     ✓                                                    |
| Scale                               | ✔ Use no scale                                             |
| Maximum grade                       | <b>2</b> 100.00                                            |
| Minimum grade                       | 0.00                                                       |
|                                     | 🗆 Hidden 😧                                                 |
|                                     | Locked                                                     |
| <ul> <li>Parent category</li> </ul> |                                                            |
| Item weight                         | 0.0000                                                     |
| Grade category                      | Advantage Access for FAT 3e: ASE 6 Electrical (Bartlett) 🗘 |
|                                     | Save changes Cancel                                        |
|                                     |                                                            |

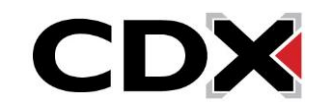

5. Click the **Show More link** to see all available fields and customization options, then continue completing the fields to specify parameters for grading the activity. For more information on what each of these fields does, click the question mark bubble next to each field.

| New grade item~ Grade item                                                 |                                                                                                    |  |  |  |  |  |
|----------------------------------------------------------------------------|----------------------------------------------------------------------------------------------------|--|--|--|--|--|
| Item name                                                                  | Assignments                                                                                                    |  |  |  |  |  |
| Show more<br>Grade type                                                    |                                                                                                    |  |  |  |  |  |
| Scale                                                                      | <ul> <li>Ouse no scale </li> </ul>                                                                                                    |  |  |  |  |  |
| Maximum grade                                                              | 2 100.00                                                                                                    |  |  |  |  |  |
| Minimum grade                                                              | 0.00                                                                                                    |  |  |  |  |  |
|                                                                            | 🗆 Hidden 🥑                                                                                                    |  |  |  |  |  |
|                                                                            | Locked                                                                                                    |  |  |  |  |  |
| Show less<br>Item info<br>ID number<br>Grade to pass<br>Grade display type | <ul> <li>Image: Constraint of the second second</li></ul>                             |  |  |  |  |  |
| Hidden until                                                               | $\begin{array}{c} \bullet \\ 8 & \bullet \\ \hline \end{array} \\ \hline \end{array} \\ \hline $ \\ \hline  \\ \hline } \\ \hline \end{array} \\ \hline \\ \\ \hline \end{array} \\ \hline \end{array} \\ \hline \\  \\ \hline \\ \end{array} \\ \hline \\ \\ \end{array} \\ \hline \\ \end{array} \\ \hline \\ \\ \end{array} \\ \hline \\ \end{array} \\ \hline \\ \end{array} \\ \hline \\ \\ \end{array} \\ \hline \\ \end{array} \\ \\ \\ \end{array} \\ \\ \\ \end{array} \\ \\ \\ \end{array} \\ \\ \\ \\ |  |  |  |  |  |
| Lock after                                                                 | $8 \Rightarrow \boxed{\text{December }} \boxed{2023 \Rightarrow} \boxed{13 \Rightarrow} \boxed{56 \Rightarrow} \textcircled{m} \boxed{\text{Enable}}$                                                                                                    |  |  |  |  |  |
| Grade type                                                                 | ✔                                                                                                    |  |  |  |  |  |
| Scale                                                                      | Use no scale   \$                                                                                                    |  |  |  |  |  |

6. When finished, click Save changes.

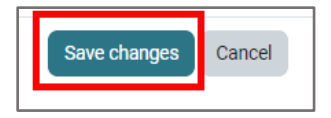

7. You will now find the manually graded activity listed as a grade column within your Grader Report.

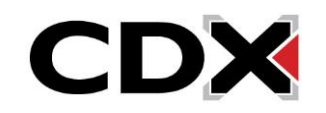

Updated: December 2023 www.cdxlearning.com/support/library Email: <u>support@cdxlearning.com</u> Phone: 1-866-244-4CDX (4239)